## Criando uma senha do SUAP para quem só tem acesso pelo GOV.BR

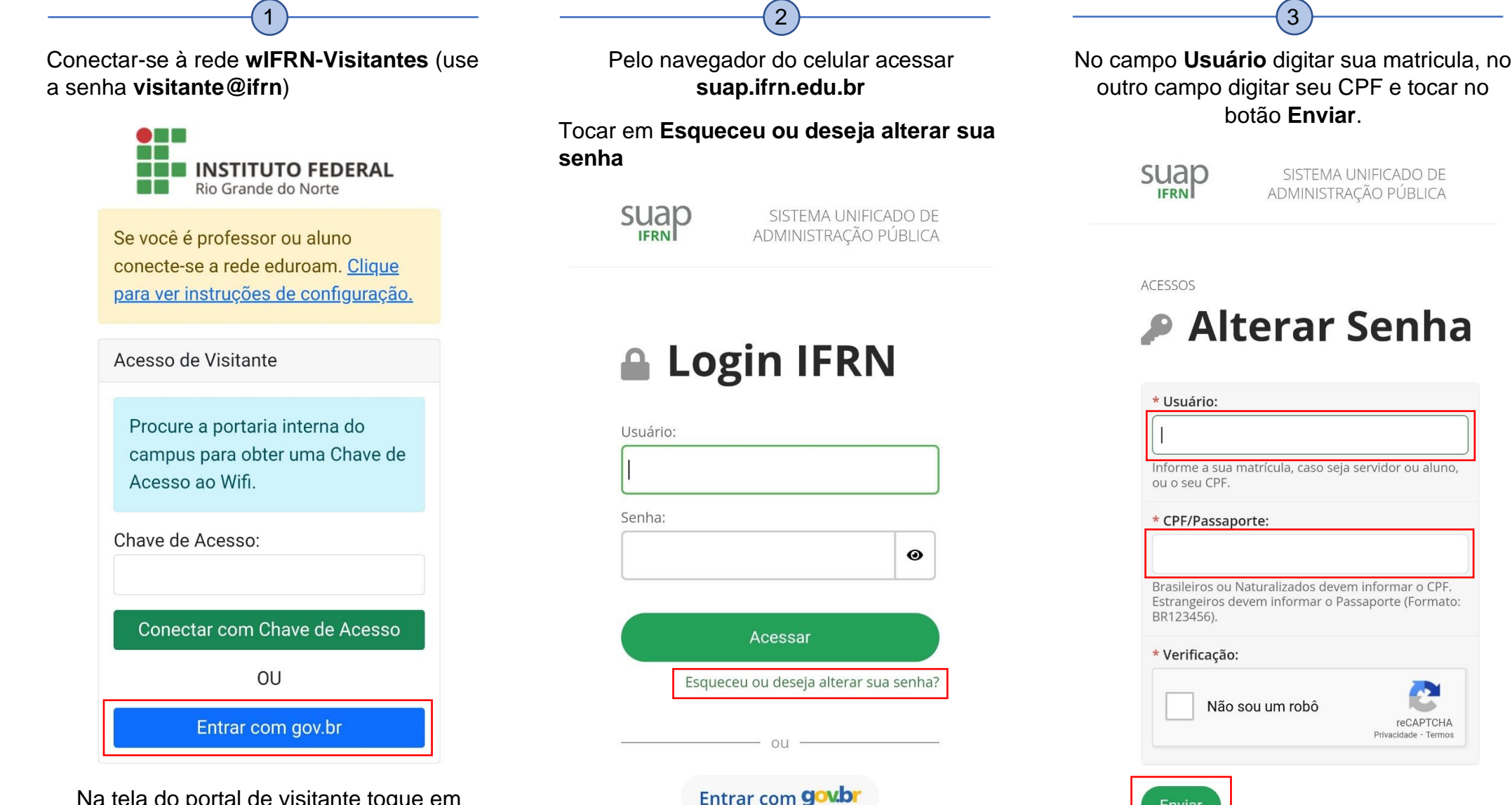

Na tela do portal de visitante toque em Entrar com gov.br e entrar com suas credenciais do gov.br

Você receberá um e-mail cadastrado contendo um link para definir sua senha

Enviar